# Mises à jour importantes de l'ordinateur HP Media Center

Votre ordinateur utilise Microsoft<sup>®</sup> Windows<sup>®</sup> XP Media Center Édition 2005. Avant de démarrer l'ordinateur et d'utiliser l'assistant Installation de Media Center, lisez les informations mises à jour ci-dessous. Conservez ces informations avec la documentation de Media Center.

# Mises à jour de la documentation

**IMPORTANT :** Reportez-vous à l'affiche d'installation livrée avec l'ordinateur HP Media Center pour connaître les informations de configuration les plus récentes.

Les informations contenues dans l'affiche d'installation remplace celles des sections Inventaire, Configuration de l'ordinateur et Connexion du signal TV du Ordinateur HP Media Center Manuel d'introduction.

Pour une assistance supplémentaire, rendez-vous au site Internet du service clientèle HP à : http://www.hp.com/support

#### Mises à jour relatives au matériel

Les composants de l'ordinateur listés dans la section Inventaire du Ordinateur HP Media Center Manuel d'introduction ne représentent pas exactement le matériel inclus dans votre ordinateur HP Media Center.

- Certains des composants listés dans le *Manuel d'introduction* sont facultatifs et n'apparaissent que dans certains modèles.
- Certains des composants inclus dans votre modèle d'ordinateur peuvent ne pas être listés dans le *Manuel d'introduction*.
- Votre ordinateur HP Media Center peut ne pas inclure de haut-parleurs. Il est possible d'acheter séparément des haut-parleurs HP. Sur certains modèles, les hautparleurs sont inclus dans l'écran HP Pavilion.
- L'ordinateur HP Media Center est livré avec une baie pour station d'accueil d'appareil photo numérique.
  L'appareil photo numérique, la station d'accueil et les couvercles de la station d'accueil sont des articles facultatifs et ils peuvent être achetés séparément.

# Mises à jours relatives au logiciel

#### **HP Organize**

Le logiciel HP Organize mentionné dans le Ordinateur HP Media Center Manuel d'introduction n'est inclus qu'avec certains modèles.

#### Guide des programmes de télévision

Le Guide des programmes de télévision du Media Center est un service livré à Microsoft en sous-traitance et qui fournit des renseignements relatifs aux programmes de télévision, tels que canal, réseau, titre du programme, résumé et heures de diffusion programmées. Ce service n'est actuellement pas disponible dans certains pays ou régions. Ce service n'est pas disponible en Australie et en Nouvelle-Zélande.

Dans les pays ou régions où le Guide n'est pas disponible, veuillez consulter la section Enregistrement manuel du Microsoft Windows XP Édition Media Center 2005 Guide des logiciels pour plus de renseignements relatifs à l'enregistrement de programmes de télévision.

#### Galerie en ligne

Galerie en ligne est un lien vers le site Internet Microsoft où vous trouverez les plus récents renseignements relatifs à Media Center et aux offres et services multimédias. Ce site est mis à jour régulièrement par Microsoft. Certains des services listés peuvent ne pas être disponibles dans certains pays ou régions. Certains des services listés peuvent ne pas être disponibles en Australie et en Nouvelle-Zélande.

Vous devez être connecté à Internet pour accéder au site Internet de galerie en ligne.

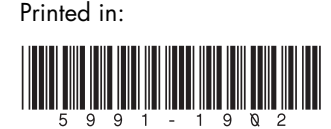

# Conseils de configuration de l'ordinateur

# Choisir un endroit pour configurer votre ordinateur

Si vous avez l'intention de connecter votre ordinateur à une télévision, un boîtier décodeur de réception ou un système de son d'ambiance, HP vous recommande de choisir une zone de travail dégagée et vous permettant un accès facile aux connecteurs de ces appareils. Si votre télévision est en montage mural, assurez-vous d'avoir accès à ses ports arrière avant d'essayer de la connecter à l'ordinateur.

#### Choisir un écran

HP recommande l'utilisation d'un écran d'ordinateur pour la configuration initiale de l'ordinateur car il peut être difficile de voir texte et images sur la télévision à cause de la résolution supérieure de Microsoft Windows XP.

#### Utilisation de câbles vidéo supplémentaires

**REMARQUE :** L'option de sortie vidéo en composantes n'est disponible que sur certains modèles.

Si vous avez l'intention de connecter votre télévision à l'ordinateur, vous pourrez avoir besoin de câbles supplémentaires qui ne sont pas fournis avec votre ordinateur. Selon le modèle, votre ordinateur HP Media Center possède différentes options de sortie vidéo. Les options disponibles sont : S-vidéo, vidéo composite, vidéo en composante, VGA et DVI. Pour une qualité optimale de vidéo, utilisez la sortie DVI, puis VGA, puis l'option de composante (disponible seulement sur télévision numérique). Les dernière options sont S-vidéo et vidéo composite. Vérifiez les documentations livrées avec votre ordinateur et votre télévision pour déterminer les câbles nécessaires.

**REMARQUE :** HP ne recommande pas d'utiliser une longueur de câble vidéo supérieure à 1,5 mètre.

#### Utilisation de câbles son supplémentaires

Si vous avez l'intention de connecter la sortie audio de votre ordinateur à un amplificateur ou à une télévision, vous pourrez avoir besoin de câbles son supplémentaires qui ne sont pas fournis avec votre ordinateur. Votre ordinateur est capable de fournir du son en plusieurs modes. Chaque sortie de votre ordinateur est équipée d'une prise de casque stéréo femelle de 3,5 mm. La plupart des amplificateurs possèdent des entrées RCA. Vous aurez besoin d'un câble 3,5 mm mâle — RCA pour le son stéréo. Vous aurez besoin de quatre câbles 3,5 mm mâle — RCA pour le son d'ambiance 7.1. Vérifiez la documentation livrée avec votre équipement audio pour choisir la meilleure méthode d'entrée.

#### Utilisation d'une console de jeu

Si vous utilisez une console de jeu vidéo, telle que Xbox Microsoft, Playstation 2 Sony ou GameCube Nintendo, HP vous recommande de la connecter directement à votre périphérique d'affichage en utilisant du matériel de commutation de signal (non inclus) ou de la connecter à une télévision séparée, plutôt que de la connecter directement à l'ordinateur.

### Utilisation de l'assistant Installation de Media Center pour la configuration facultative d'un écran de télévision

Si votre télévision est connectée à l'ordinateur à l'aide d'une interface vidéo composite ou S-vidéo, l'assistant Installation de Media Center ne peut pas effectuer automatiquement les réglages pour l'écran de télévision.

Le réglage automatique est proposé lors de la configuration facultative, lors de l'utilisation de l'option *Optimiser l'affichage de Media Center à l'écran*. Au lieu d'utiliser l'assistant pour effectuer le réglage automatique, utilisez les propriétés du Bureau Windows.

La procédure suivante décrit la marche à suivre lors de l'utilisation de l'assistant Installation de Media Center, et indique comment utiliser les propriétés du Bureau Windows pour effectuer le réglage de l'écran de télévision :

- Lors de la configuration facultative avec l'assistant Installation de Media Center, après avoir sélectionné Optimiser l'affichage de Media Center à l'écran, choisissez votre type d'écran dans la rubrique Indiquez votre type de périphérique d'affichage et le Type de connexion de l'écran de télévision, en procédant comme suit :
  - Si vous choisissez l'option Composite ou S-Vidéo, cliquez sur Suivant et passez à l'étape 2.
  - Si vous choisissez l'option DVI ou VGA ou Composante (YPbPr), vous avez terminé cette procédure. Continuez à utiliser l'assistant pour qu'il effectue le réglage de l'écran de télévision.

 Sur l'écran suivant, sélectionnez Conserver mes réglages actuels et continuer, puis cliquez sur Suivant. Ne sélectionnez pas l'option Afficher les réglages automatiques.

**IMPORTANT :** Si vous choisissez l'option Afficher les réglages automatiques, l'écran peut s'éteindre ou sembler s'arrêter pendant une vingtaine de secondes. Attendez que l'écran de l'assistant réapparaisse, puis choisissez **Ne modifier aucun réglage**, cliquez sur **Suivant** et passez à l'étape suivante de cette procédure.

- 3 Continuez à utiliser l'assistant jusqu'à ce que celui-ci ait terminé, puis fermez ou réduisez la fenêtre de Media Center.
- 4 Cliquez avec le bouton droit de la souris sur le Bureau Windows, puis choisissez Propriétés.
- 5 Cliquez sur l'onglet **Paramètres**, puis sur le bouton **Avancé** situé sous cet onglet.
- 6 Cliquez sur l'onglet Écrans ATI.

— Ou —

Cliquez sur l'onglet GeForce 6600. Cliquez sur Mode d'affichage nView puis sur Device Settings (Paramétrage du périphérique) pour pouvoir sélectionner différents réglages d'écran. Cliquez sur Appliquer, puis sur OK.

7 Cliquez sur le bouton TV (la petite barre au-dessus de l'icône de télévision). La fenêtre des propriétés TV apparaît. (La télévision doit être connectée à l'ordinateur.)

**REMARQUE :** Il se peut que vous deviez cliquer sur le bouton **Activé** (dans le coin à gauche de la barre du bouton TV) pour qu'il apparaisse en vert, puis cliquer sur **Appliquer**.

- 8 Cliquez sur l'onglet Réglages.
- **9** Ajustez la position ou la taille de l'écran, puis cliquez sur **Appliquer**.
- 10 Cliquez sur OK pour fermer les fenêtres.
- Répétez les étapes 4 à 10 lorsque vous voulez modifier les réglages de la télévision.

# Configuration de la sortie audio

Une fois la configuration des haut-parleurs effectuée à l'aide de l'assistant Installation de Media Center, vérifiez que le Gestionnaire d'effets sonores affiche la configuration de haut-parleurs correcte. Suivez cette procédure à chaque fois que vous modifiez la configuration des haut-parleurs.

**REMARQUE :** Si vous utilisez une sortie audio numérique, vous n'avez pas besoin de suivre cette procédure.

- 1 Fermez ou réduisez la fenêtre de Media Center.
- 2 Cliquez sur l'icône Effet sonore (icône de hautparleur) située dans la barre d'état système du Bureau.
- **3** Vérifiez que la configuration des haut-parleurs correspond à votre situation. Modifiez les réglages si nécessaire.

## Utilisation de HP Tunes dans Media Center

Pour utiliser HP Tunes et iTunes avec Media Center, vous devez :

- 1 Préparer iTunes à l'aide d'un assistant d'installation.
- 2 Ajouter des morceaux à la bibliothèque d'iTunes et créer des listes de lecture. HP Tunes n'affiche que les morceaux et les listes de lecture présents dans iTunes.

**REMARQUE :** Si vous ne suivez pas ces étapes, un message d'erreur s'affiche lors du lancement de HP Tunes, indiquant qu'un problème empêche l'utilisation d'iTunes.

#### Utilisation de l'assistant d'installation d'iTunes

- 1 Fermez Media Center si celui-ci est ouvert.
- 2 Double-cliquez sur l'icône du raccourci iTunes sur le Bureau.
- **3** Lorsque l'assistant d'installation d'iTunes apparaît, suivez les instructions à l'écran.
- **4** Fermez iTunes.
- 5 Ouvrez Media Center, puis HP Tunes.

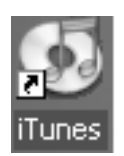

#### Ajout de morceaux à la bibliothèque d'iTunes

Il est possible d'ajouter des morceaux à la bibliothèque d'iTunes à partir de HP Tunes dans Media Center ou d'iTunes sur votre Bureau.

Pour ajouter des morceaux à l'aide d'iTunes :

1 Double-cliquez sur l'icône du raccourci iTunes sur le Bureau.

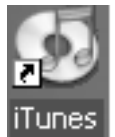

2 Placez un CD dans le lecteur. Après quelques instants, les morceaux du CD apparaissent dans la fenêtre d'iTunes.

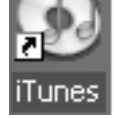

3 Cliquez sur le bouton **Importer** dans le coin supérieur droit de la fenêtre d'iTunes.

**REMARQUE :** Pour plus d'informations sur l'ajout de morceaux et la création de listes de lecture dans iTunes, reportez-vous au menu Aide d'iTunes.

#### Ajout des morceaux dans HP Tunes

Il est possible d'ajouter des morceaux aux bibliothèques d'iTunes et de HP Tunes à partir de HP Tunes dans Media Center.

Pour ajouter des morceaux à l'aide de HP Tunes :

1 Appuyez sur le bouton Démarrer Media Center de la télécommande, puis sélectionnez HP Tunes.

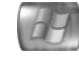

- 2 Placez un CD dans le lecteur.
- 3 Sélectionnez Albums.
- 4 Sélectionnez le CD musical.
- 5 Sélectionnez Copier un CD. Les morceaux sont ajoutés à votre bibliothèque musicale.

#### Délais dans HP Tunes

Au cours de l'utilisation de HP Tunes, des délais peuvent se produire ou HP Tunes peut ne pas fonctionner correctement. Ces délais peuvent se produire pour les raisons suivantes :

- Un CD audio est présent dans le lecteur, et HP Tunes essaie de se connecter à une base de données Internet pour chercher les informations musicales, telles que les titres des morceaux.
- Votre bibliothèque musicale contient un grand nombre de fichiers.
- Le Lecteur Windows Media ou un autre lecteur audio est sélectionné comme lecteur par défaut. Reportezvous à la procédure suivante.

#### Choix d'un lecteur audio par défaut

Si vous avez déjà choisi le Lecteur Windows Media comme lecteur par défaut, un délai peut survenir lors de l'ouverture de HP Tunes. Pour résoudre ce problème :

- Fermez Media Center si celui-ci est ouvert.
- **2** Double-cliquez sur l'icône du raccourci iTunes sur le Bureau.

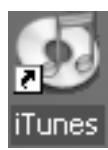

- **3** Lorsqu'une fenêtre apparaît et demande si iTunes doit être utilisé comme lecteur par défaut pour les fichiers audio, cochez la case Ne plus afficher ce message et cliquez sur **Oui** ou sur **Non**.
- 4 Si vous n'avez pas encore utilisé l'assistant d'installation d'iTunes, suivez les instructions à l'écran.
- 5 Ouvrez Media Center, puis HP Tunes.

### Connexion de haut-parleurs 7.1 ou d'audio numérique à une carte son

Si vous possédez une carte son et que vous désirez connecter des haut-parleurs 7.1, il vous faut acheter des haut-parleurs Creative Inspire T7700.

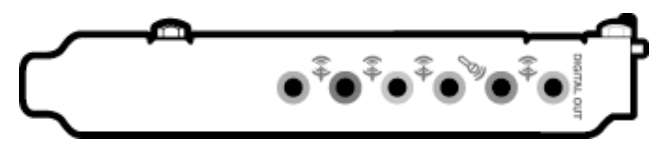

Si vous possédez une carte son et que vous connectez votre récepteur stéréo AV au travers de la sortie numérique, connectez la fiche stéréo RCA rouge du câble en Y de 3,5 mm au connecteur d'entrée numérique du récepteur AV. Si la fiche RCA rouge ne fonctionne pas, essayez la fiche stéréo blanche. L'un des connecteurs n'est pas utilisé.

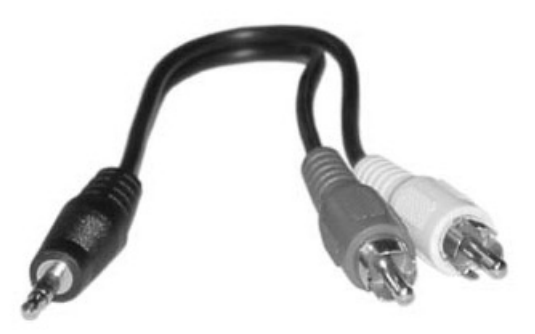

4 Mises à jour importantes de l'ordinateur HP Media Center